## 如何查詢許可證以解決許可證短缺警報?

## 目錄

僅限外部客戶/合作夥伴使用: 提供這些說明是為了幫助客戶/合作夥伴(具有客戶智慧帳戶的管理 員訪問許可權)自行執行以下操作來解決問題。如果客戶/合作夥伴按照說明遇到問題,請讓他們向 許可支援部門提交支援請求(<u>https://www.cisco.com/go/scm</u>) 幫助解決。請 不要 如果您是許可支援 團隊之外的思科內部資源,請自行執行這些操作。

開始之前,請確保您擁有以下資料:

- 使用中的Cisco.com帳戶。
- 智慧帳戶和虛擬帳戶
- 許可證名稱

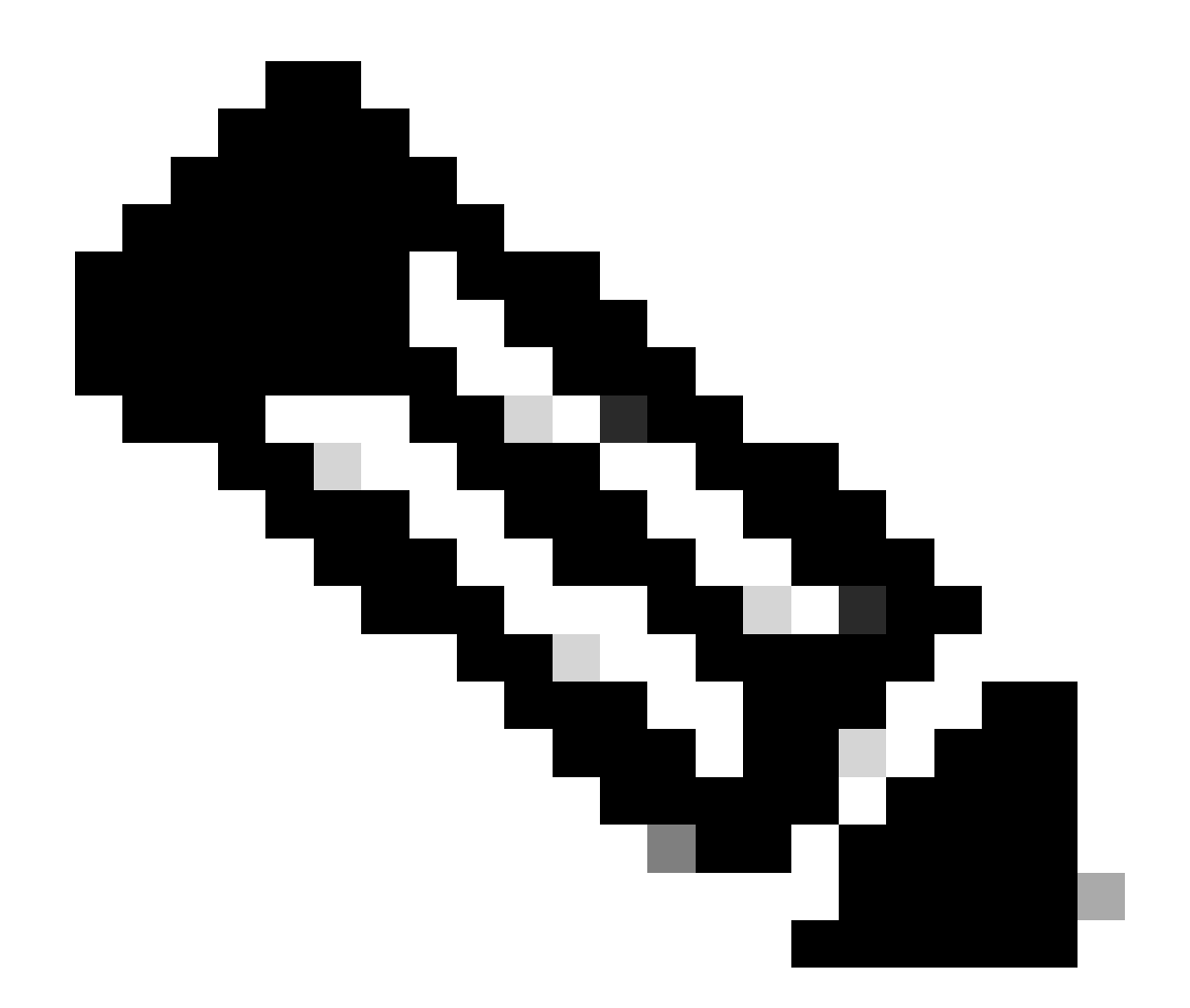

注意:查詢思科許可證是否需要幫助?使用Ask Licensing中的「Find My License」(查詢 我的許可證)功能搜尋所有平台(例如SSM、LRP等)的許可證,無論是用於部署、使用 中還是從基於PAK的許可證轉換為智慧許可。如需詳細資訊,請造訪要求授權。

- 步驟1:移至 Cisco Software Central 並使用您的cisco.com憑證登入。
- 第2步:從智慧帳戶選擇器右上角選擇智慧帳戶。
- 第3步:點選智慧軟體管理器部分下的管理許可證。
- 步驟 4: 按一下「偏好設定」標籤。
- 第5步:在通知部分下,要啟用通知,請按一下覈取方塊
- 根據您的偏好設定,「每日事件摘要」與「狀態通知」會有所不同。
- 第6步:點選儲存(Save)。

步驟結果:您會根據自己的偏好設定收到電子郵件通知。

疑難排解:

- 1. 在處理包含強制許可證且該PIID/SUDI不存在活動SLAC的RUM報告時,將生成警報「過時或 拖欠使用情況報告」。
- 2. 簽出警報(<u>https://software.cisco.com/software/smart-licensing/alerts</u>) 用於其他通知和警報。
- 3. 簽出產品例項

(<u>https://software.cisco.com/software/smart-licensing/inventory</u>) 要使用的tab 對警報:過時或拖欠使 用情況報告執行必要操作。

4. CSSM的「警示視窗」頁標中有其他功能,會顯示警示發生的日期。

如果您遇到無法解決此流程的問題,請 在以下位置提交許可支援請求: <u>Support Case Manager</u> (<u>SCM</u>) 使用軟體 授權選項。

如需對本檔案內容的意見回饋,請提交 此處.

## 關於此翻譯

思科已使用電腦和人工技術翻譯本文件,讓全世界的使用者能夠以自己的語言理解支援內容。請注 意,即使是最佳機器翻譯,也不如專業譯者翻譯的內容準確。Cisco Systems, Inc. 對這些翻譯的準 確度概不負責,並建議一律查看原始英文文件(提供連結)。